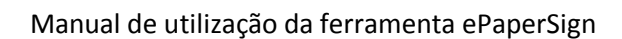

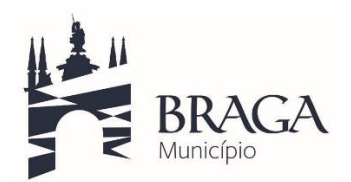

## Manual de utilização da ferramenta ePaperSign

A ferramenta ePaperSign tem como função assinar vários documentos com certificado digital.

- 1. Descomprimir o ficheiro
- 2. Executar ficheiro ePaperSign.exe
- 3. Clicar em "Selecionar certificado"

|                                                                                                    |                            | ePa                                   | aperSign - v1.6.3                           |                                | - 1                 |          |
|----------------------------------------------------------------------------------------------------|----------------------------|---------------------------------------|---------------------------------------------|--------------------------------|---------------------|----------|
|                                                                                                    |                            |                                       |                                             | ePape                          | r                   | 1        |
| Assinatura                                                                                                    |                            |                                       |                                             |                                |                     |          |
| <sem certific<="" td=""><td>ado selecionad</td><td>lo&gt;</td><td></td><td>Sel</td><td>leccionar cert</td><td>ificado</td></sem> | ado selecionad             | lo>                                   |                                             | Sel                            | leccionar cert      | ificado  |
| Ficheiros                                                                                                    |                            |                                       |                                             |                                |                     |          |
|                                                                                                    |                            |                                       |                                             |                                |                     |          |
|                                                                                                    |                            |                                       |                                             |                                |                     |          |
|                                                                                                    |                            |                                       |                                             |                                |                     |          |
|                                                                                                    |                            |                                       |                                             |                                |                     |          |
|                                                                                                    |                            |                                       |                                             |                                |                     |          |
|                                                                                                    |                            |                                       |                                             |                                |                     |          |
| Os ficheiros                                                                                                    | assinados ficar            | n com o sufixo *_sig                  | ned'                                        |                                |                     |          |
| Os ficheiros<br>Adicionar                                                                                                    | assinados ficar<br>Remover | n com o sufixo '_sig<br>Remover Todos | ned'                                        | formato PDF//                  | A                   |          |
| Os ficheiros<br>Adicionar                                                                                                    | assinados ficar<br>Remover | n com o sufixo '_sig<br>Remover Todos | ned'<br>aceitar apenas em f<br>incluir selo | formato PDF//<br>temporal (nec | A<br>essita ligação | internet |

4. Escolher certificado de assinatura digital para qual pretende assinar o documento

|                                 | Segurança do Windows                                                                                                    | × |
|---------------------------------|----------------------------------------------------------------------------------------------------|---|
| Certificados<br>Selecione o cer | s instalados<br>tificado para assinar os documentos                                                                                                    |   |
|                                 | Chave de Assinatura<br>Emissor: EC de Assinatura Digital<br>Qualificada do Cartão de Cidadão<br>0009<br>Válido de: 09/02/2015 até 08/02/2020<br><u>Clique aqui para ver propriedades de<br/>certificado</u> |   |
|                                 | OK Cancela                                                                                                    | - |

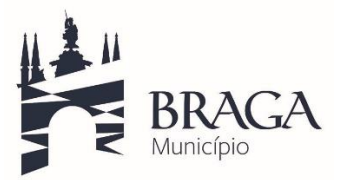

Manual de utilização da ferramenta ePaperSign

- ePaperSign - v1.6.3 \_ ePaper Assinatura Seleccionar certificado (EC de Assinatura Digital Qualificada do Cartao de Cidadão 0009) Ficheiros C:\temp\documento.pdf Os ficheiros assinados ficam com o sufixo '\_signed' aceitar apenas em formato PDF/A Adicionar Remover Remover Todos incluir selo temporal (necessita ligação internet) (usa iText Sharp) Assinar Sair
- 5. Carregar em "Adicionar" para escolher os pdf's que pretende adicionar a assinatura

- 6. Carregar em "Assinar"
- 7. Após assinar todos os documento o software apresenta a seguinte imagem

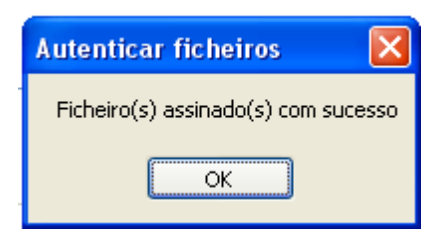